Préparer vos photos avant de remplir le formulaire

Les sculptures doivent être nettes et mise en valeur sur un fond neutre uni ou dégradé. La taille de votre photo doit être réduite et renommée à 2000 par -/+1350 pixels ou +/-1350 par 2000 pixels.

Enregistrez au format de fichier.jpg.

Comment faire : Sous Windows

1-Ouvrir le dossier Accessoires Windows.

2-Lancer le programme Paint

3-Ouvrir votre image dans Paint

4-Clic droit sur "Redimensionner" (Barre d'outils en haut à gauche)

5-Sélectionner "Pixels"

6-Vérifier que la case "Conserver les proportions" est cochée

7-Inscrire la dimension 2000 (Horizontal ou Vertical)

8-"Enregistrer sous" en renommant à votre nom Exemple : (BouquetJasmin-Arsene-Lupin.jpg)

9-Joindre à votre envoi

Nous vous remercions sincèrement de votre aide.